### SOP for Upload of documents other than Tenders, EOI and Corrigenda on the SAIL tender website

## To upload the documents amongst the below mentioned categories on to the sailtender website

- Procurement Projections
- E-Procurement
- Notices/Circulars
- Standard Documents
- Post Contract details
- List of Limited Tenders
- List of Single Tenders

#### Please follow the following steps:

#### 1. SAIL users needs to login to the sailtender website

#### 2. Once logged in, the SAIL user is shown the dashboard section as under:

|               | DASHBOARD | Registration     Welcome, Demo User     Saloo 419 20001 TENDER * EOI * IMPORTANT LINKS * REPORTS * CONTACT US HELP * PROFILE * SITE MAP |  |
|---------------|-----------|----------------------------------------------------------------------------------------------------|--|
| The server of | Dashboard |                                                                                                    |  |

| Published Tender            |                    |                     |                                   |                                         |           |
|-----------------------------|--------------------|---------------------|-----------------------------------|-----------------------------------------|-----------|
| Show 10 v entries           |                    |                     |                                   | Search:                                 |           |
| Tender No and Date 🕴        | Tender Title 🕴 🗍   | Short Description 🕴 | Tender Creation Date And Time 🕴 🕴 | BisSubmission Closing Date And Time 🛛 🗍 | Action \$ |
| Bhillai Iron Ore 1          | Bhillai Iron Ore 1 | Bhillai Iron Ore 1  | 13 Apr 2021 10:34:56              | 01 Jan 1900 00:00:00                    | ۹ 📥       |
| Bokaro/Mining/001           | Bokaro/Mining/001  | Bokaro/Mining/001   | 12 Apr 2021 07:42:32              | 20 Apr 2021 07:41:40                    | ٩ 🛓       |
| Showing 1 to 2 of 2 entries |                    |                     |                                   | Previous                                | 1 Next    |

## 3. Goto the Important Links tab at the top bar and click on "Information"

| Bokaro/Mining/001  | Bokaro/Mining/001  | Bokaro/Mining/001   | 12 Apr 2021 07:42:32            | 20 Apr 2021 07:41:40    |                        | ۹ 🛓    |
|--------------------|--------------------|---------------------|---------------------------------|-------------------------|------------------------|--------|
| Bhillai Iron Ore 1 | Bhillai Iron Ore 1 | Bhillai Iron Ore 1  | 13 Apr 2021 10:34:56            | 01 Jan 1900 00:00:00    |                        | ۹ 🛓    |
| Tender No and Date | 🕴 Tender Title 🛛 🛊 | Short Description 🕴 | Tender Creation Date And Time 🕴 | BisSubmission Closing [ | Date And Time 🛛 🗍      | Action |
| now 10 v entries   |                    |                     |                                 |                         | Search:                |        |
| Published Tend     | ler                |                     |                                 |                         |                        |        |
|                    |                    |                     |                                 |                         |                        |        |
| a sur mero         | ashboard           | lr<br>B             | nformation<br>anned Party       |                         |                        |        |
|                    | DASHBOARD          | TENDER - EOI · II   |                                 | DNTACT US HELP 🔻        | PROFILE V SITE MA      | .e (   |
| रोग मेंग           |                    |                     |                                 |                         | <b>%</b> 1800 419 2000 | 01     |

# The Information Manage page is opened

| San mere |  |
|----------|--|
|          |  |
|          |  |
|          |  |

Information

| how 10 v entries                            |                                                  |                                | Search:                        |       |
|---------------------------------------------|--------------------------------------------------|--------------------------------|--------------------------------|-------|
| Page Name 🗍                                 | Page Name-Hindi 🔶                                | Page Type 🕴                    | Tool Tip 🔶                     | Actio |
| NOTICES/CIRCULARS/EOI(Up to 31-<br>10-07)   | NOTICES/CIRCULARS/EOI(Up to 31-<br>10-07)        | Notices.asp                    | Important notices other than t | ٩     |
| ABOUT US                                    | ABOUT US                                         | http://www.sail.co.in/aboutus. | Know more about our organisati | ٩     |
| ARCHIVED POST CONTRACT<br>DETAILS           | ARCHIVED POST CONTRACT<br>DETAILS                | ARCHIVED POST CONTRACT DETAILS | ARCHIVED POST CONTRACT DETAILS | ٩     |
| BHILAI STEEL PLANT                          | BHILAI STEEL PLANT                               | E0I-COCCD.pdf                  | OPER & MAINT of co battery     | ٩     |
| BHILAI STEEL PLANT e-<br>PROCUREMENT SYSTEM | BHILAI STEEL PLANT e-<br>PROCUREMENT SYSTEM      | https://eproc.sail-bhilaisteel | View                           | ٩     |
| BSL VENDOR REGN. HOLIDAY FOR<br>6 MONTHS    | BSL VENDOR REGN. HOLIDAY FOR<br>6 MONTHS WITH FE | FileDP2733File.pdf             | BSL - VENDOR REGISTRATION HOLI | ٩     |
| CONTACT US                                  | CONTACT US                                       | FileDP2731File.pdf             | Contact Details of CMO / HoMM  | ٩     |
| CONTACT US                                  | CONTACT US                                       | /html/ContactUs.asp            | Contact details of Heads of MM | ٩     |
| CONTRACTS AWARDED                           | CONTRACTS AWARDED                                | ContractAwards.asp             | Details of high value contract | Q     |
| DISCLAIMER                                  | DISCLAIMER                                       | /html/Disclaimer.htm           |                                | Q     |

Now with the search option at the top right corner, the document type is to be searched, so for upload of "Standard Documents", the same has to be searched as shown below

| Information Manage                        |                      |               |                    | Search: standard do | ocuments  |
|-------------------------------------------|----------------------|---------------|--------------------|---------------------|-----------|
| Page Name                                 | 🛊 Page Name-Hindi    | Page Type 🗍   | Tool Tip           |                     | ≑ Action≑ |
| STANDARD DOCUMENTS                        | STANDARD DOCUMENTS   | StandDocs.asp | SAIL's standard Te | erms & Condit       | ٩         |
| Showing 1 to 1 of 1 entries (filtered fro | om 35 total entries) |               |                    | Previous            | 1 Next    |

**4.** Now click the "Action" icon on the line item displayed.

| Information Manage                      |     |                    |   |               |   |                                |              |
|-----------------------------------------|-----|--------------------|---|---------------|---|--------------------------------|--------------|
| Show 10 v entries                       |     |                    |   |               |   | Search: standa                 | rd documents |
| Page Name                               |     | Page Name-Hindi 🕴  | ŧ | Page Type 🕴   |   | Tool Tip                       | + Action+    |
| STANDARD DOCUMENTS                      |     | STANDARD DOCUMENTS |   | StandDocs.asp | ; | SAIL's standard Terms & Condit | ٩            |
| Showing 1 to 1 of 1 entries (filtered f | rom | 35 total entries)  |   |               |   | Previous                       | 1 Next       |

Once clicked, a new page is opened up displaying the document line items

| To Sale Mers Sal        | Manage Information             |                 |                                   |                                           |              |
|-------------------------|--------------------------------|-----------------|-----------------------------------|-------------------------------------------|--------------|
|                         |                                |                 |                                   |                                           |              |
| DYNAMIC PAGE DE         | TAILS                          |                 |                                   |                                           |              |
| Page Name               | STANDARD DOCUMENTS             | Page Name-Hindi | <b><font color="red">S</font></b> | TANDARD DOCUMENTS <th>ont&gt;<b></b></th> | ont> <b></b> |
| Fool Tip                | SAIL's standard Terms & Condit | Display Order   | 5                                 |                                           |              |
| Advertisement           | 0                              | Document Type   | 3                                 |                                           |              |
| /alid From              |                                | Valid To        |                                   |                                           |              |
| /isible                 |                                | <u> </u>        |                                   |                                           |              |
| 10 v entries            |                                |                 |                                   | ş                                         | Search:      |
| PlantUnit Name          | 🕴 Display Text                 | 🕴 Link Text     | 🕴 Valid From                      | 🕴 Valid To                                | + Action     |
| No data available in ta | ble                            |                 |                                   |                                           |              |
| 10wing 0 to 0 of 0 e    | ntries                         |                 |                                   |                                           | Previous Nex |
|                         |                                |                 |                                   |                                           |              |

Now click on "Add New Item" button as shown.

The "Add New Item" page is opened

| Auu new             | / Item              |                    |             |  |
|---------------------|---------------------|--------------------|-------------|--|
|                     |                     |                    |             |  |
| Add Dynamic Pages S | Sub Item            |                    |             |  |
| Plant/Unit          | Sub Department Name | Display Text       | Link Type   |  |
| Select              | * Select            | * Enter Display Te | xt Select   |  |
| Link Text           | Valid From          | Valid To           |             |  |
| Enter Link Text     |                     | <b>*</b>           | <b>(11)</b> |  |
| Enter Link Text     |                     |                    |             |  |

Fill in the details of the document to be uploaded. The "Link Type" is the form of the document being uploaded, it can be a **html page, a PDF document or a URL link.** 

The "Display Text" is the text which would be shown on the website. The "Link Text" is to be used only in case the upload is an URL.

| upload of SAIL E                                        | Banned Parties                              |                             |          |  |
|---------------------------------------------------------|---------------------------------------------|-----------------------------|----------|--|
| o to "Important L                                       | inks" and select "Banr                      | ned Party"                  |          |  |
|                                                         |                                             |                             |          |  |
| Safe Merson                                             | Dortu                                       |                             |          |  |
| Daillieu                                                | raity                                       |                             |          |  |
|                                                         |                                             |                             |          |  |
|                                                         |                                             |                             |          |  |
|                                                         |                                             |                             |          |  |
| Add Dynamic Pages S                                     | Sub Item                                    |                             |          |  |
| Add Dynamic Pages S                                     | Sub Item                                    |                             |          |  |
| Add Dynamic Pages                                       | Sub Item                                    | Valid From                  | Valid To |  |
| Add Dynamic Pages S<br>Plant/Unit<br>Bokaro Steel Plant | Sub Item<br>Sub Department Name<br>* Select | Valid From                  | Valid To |  |
| Add Dynamic Pages S                                     | Sub Item<br>Sub Department Name<br>* Select | Valid From<br>Banned Reason | Valid To |  |

Once the details are filled up click the submit button, the Banned party details are uploaded.

For upload of the above documents on the sailtender website through mjunction, a mail to <u>uploadsailtender@mjunction.in</u> with the below mentioned information needs to be sent by SAIL executives:

- a) Plant / Unit name to which the document pertains to.
- b) Department to which the contract details pertains to.
- c) Reference no. / Title of the document.
- d) Brief description of the document.
- e) Validity dates ("From" and "To" dates)
- f) A pdf copy of the document should be attached in the email.

Post receipt of the request, mjunction team would upload the details within 1 working day.

## > Upload of Latest News and Scrolling messages

For display of any news items or scroll messages on the Sailtender website, the request are to be sent from the SAIL Plants/Units, to our email id <u>uploadsailtender@mjunction.in</u>, along with a CC email to <u>cmmgsail@sail.in</u> to CMMG/Corporate Office

A short description of the "News" for the display and the details of the write up of the "News" in pdf format should be clearly mentioned on the email.

Post receipt of the approval from CMMG, mjunction team would upload the same on the website within 2 working days.

> Upload of Shops and Items under the "Indigenisation" link

For upload of Shops and Items list on the "Indigenisation" link under the "Information" Tab, the list are to be sent to the email id <u>uploadsailtender@mjunction.in</u> post receipt of which the list would be uploaded on the website by 2 working days.

-----X------X------